## 受取館の設定について

## 【PC の場合】

① 「My ライブラリ」画面の右側にある「利用者情報」欄上部の「設定」ボタンをクリックしてください。

| 🏬 Муライブラリ муライブラリでは、 図書                                            | 館の本の利用状況をまとめて確認することができます。             | ▲ 利用者情報 股定□ E-mail1:                                                     |
|--------------------------------------------------------------------|---------------------------------------|--------------------------------------------------------------------------|
| 9199999914さんのライブラリ                                                 |                                       | E-mail2 :                                                                |
| 借りている資料<br>現在、借受中の資料です。 2冊                                         | 予約した資料<br>予約状況を確認できます。 4冊             | []<br>登録完了メール配信先:<br>配信状態 停止                                             |
| 予約かご           予約かごに入れた資料を確認できま         0冊           す。         0冊 | 電子書籍サービス<br>電子書籍サービスの利用状況を確認で<br>きます。 | 予約関連メール配信先:           配信状態         予約毎に個別           選択           SDI配信先: |

## ② 予約受取館を希望の館に変更し、更新ボタンを押してください。

| ▲ 利用者情報変更     |                                |  |  |  |
|---------------|--------------------------------|--|--|--|
| F-mail1       |                                |  |  |  |
| E moni        |                                |  |  |  |
| E-mail2       | PC V                           |  |  |  |
| 登録完了メール配信先    | □ PC □ 携帯 配信状態 ○配信 ®停止         |  |  |  |
| 予約関連メール配信先    | □ PC □ 携帯 <b>配信状態</b> 予約毎に個別選択 |  |  |  |
| SDI           | □ PC □ 携帯 配信状態 SDI設定で個別に選択     |  |  |  |
| メールマガジン       | □ PC □ 携帯 配信状態 ○配信 ●停止         |  |  |  |
| 貸出通知          | □ PC □ 携帯 配信状態 ○配信 ●停止         |  |  |  |
| 返却期限通知        | □ PC □ 携帯 配信状態 ○配信 ®停止 1日前 ✔   |  |  |  |
| 予約受取創         | 総合図                            |  |  |  |
| 予約連絡方法        | 不要 ✓                           |  |  |  |
| 電話連絡先         | 自宅~                            |  |  |  |
| 読書チャレンジ       | ●チャレンジしない ○チャムンジする             |  |  |  |
| 目標期間          | 設定単位 ⑥年度 〇月                    |  |  |  |
| 目標冊数          |                                |  |  |  |
| 年度毎月別貸出数      | ●<br>                          |  |  |  |
| リセット キャンセー 更新 |                                |  |  |  |

③変更確認画面が表示されるため、入力内容を確認してください。確認メールを希望する場合は「申請確認メールを送信する」を選択し、誤りがなければ更新ボタンを押してください。

| E-mail1                             | info@toshokan.city.fukuoka.lg.jp [PC] |
|-------------------------------------|---------------------------------------|
| E-mail2                             | [PC]                                  |
| 登録完了メール配信先                          | 配偿状態 停止                               |
| 予約関連メール配信先                          | PC 配信状態 予約毎に個別選択                      |
| 新着図書お知らせサービス配信先                     | <b>配債状態</b> 新着図書お知らせサービス設定で個別に選択      |
| メールマガジン配信先                          | 配價状態 停止                               |
| 貸出通知                                | 配價状態 停止                               |
| 返却期限通知                              | 配偿状態 停止                               |
| 予約受取館                               | 束 (干早)                                |
| 予約連絡方法                              | メール                                   |
| 電話連絡先                               | 自宅                                    |
| 読書チャレンジ                             | チャレンジしない                              |
| 目標期間                                | 年度                                    |
| 目標冊数                                |                                       |
| 年度毎月別貸出数                            | 表示しない                                 |
| <b>在認メール</b><br>#情報認メールを送信する info@t | oshokan.city.fukuoka.lg.jp 🗸          |

## 【スマホの場合】

① 「Myライブラリを選択

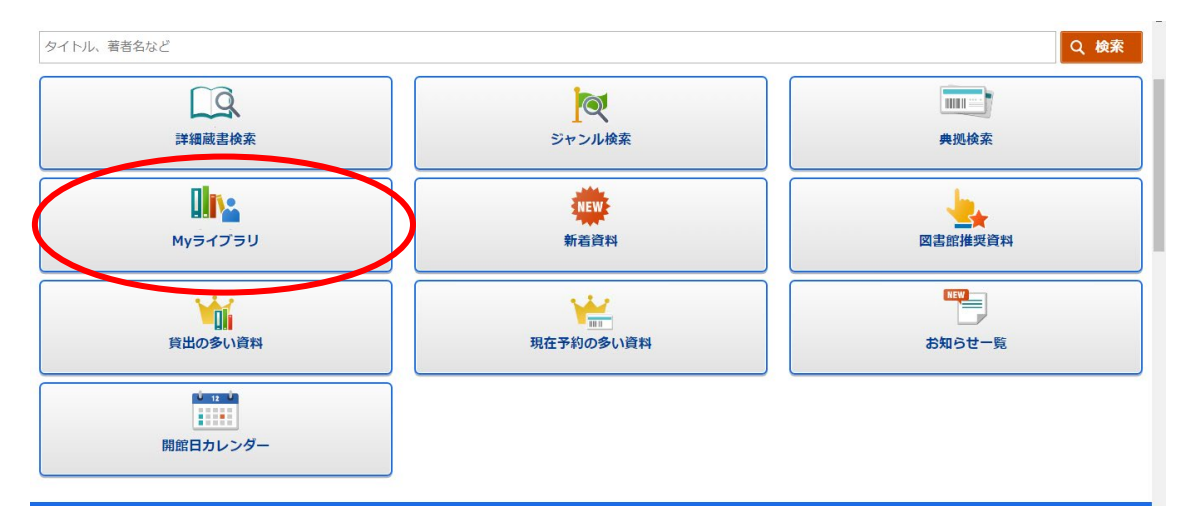

②「利用者情報」、「利用者情報変更」の順に選択

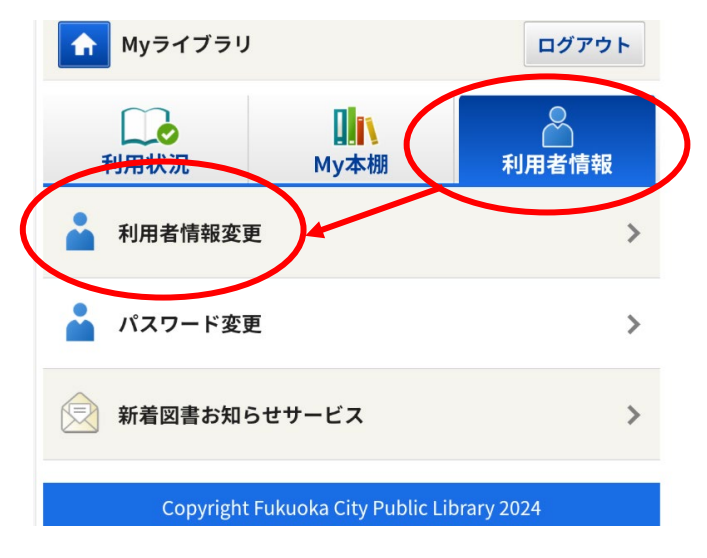

③ 利用者情報変更画面が開きますので、予約受取館を希望の館に変更し、更新ボタンを押 してください。

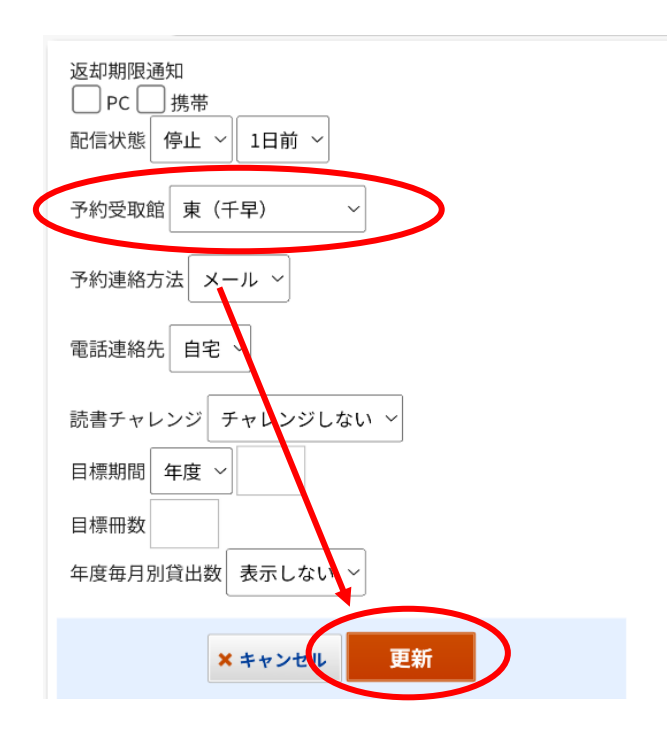

④変更確認画面が表示されるため、入力内容を確認してください。確認メールを希望する場合は「申請確認メールを送信する」を選択し、誤りがなければ更新ボタンを押してください。

| 利用者情報変更確認                                  | ログアウト |
|--------------------------------------------|-------|
| E-mail1<br>toshokan.fukuoka@gmail.com (PC) |       |
| E-mail2<br>[PC]                            |       |
| 登録完了メール配信先                                 |       |
| 配信状態:停止                                    |       |
| 予約関連メール配信先<br>PC                           |       |
|                                            |       |
| 新着図書お知らせサービス配信先                            |       |
| 配信状態:新着図書お知らせサービス設定で個別                     | 川に選択  |
| メールマガジン配信先                                 |       |
| 配信状態:停止                                    |       |
| 賞出通知                                       |       |
| 配信状態:停止                                    |       |
| 返却期限通知                                     |       |
| 配信状態:停止                                    |       |
| 予約受取館:東(千早)                                |       |
| 予約連絡方法:メール                                 |       |
| 電話連絡先:目名                                   |       |
| 読書チャレンジ:チャレンジしない<br>中語期間:毎度                |       |
| 目標冊数:                                      |       |
| 生度毎月別貸出数:表示しない                             |       |
| 申请確認メールを送信する                               |       |
| toshokan.fukuoka@gmail.com ~               |       |
| × キャンセル 更新                                 |       |
| Copyright Fukuoka City Public Library.     | 2024  |
| く戻る                                        |       |